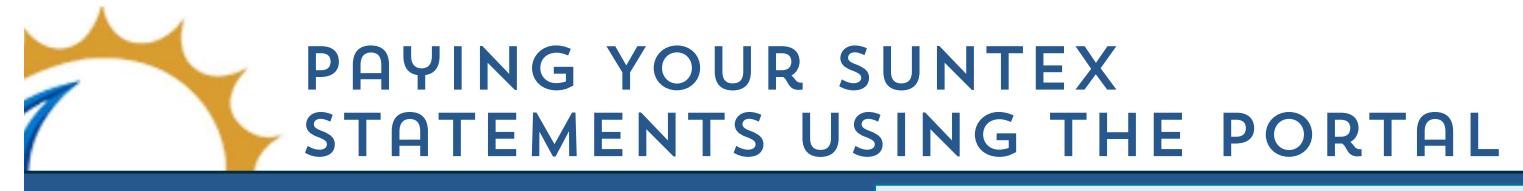

See the steps below for how to pay your statements online! You can pay them from your Account Details page or your Dashboard.

Check the primary email you have on file with your marina for a link to your statement. This is usually the same email address where you receive the marina newsletter.

## **Using the Account Details Page**

When you click on the link in your emailed statement, it will take you to the Account Details page. From there, you will see your invoices ordered from oldest to newest. Click on the invoice you wish to pay.

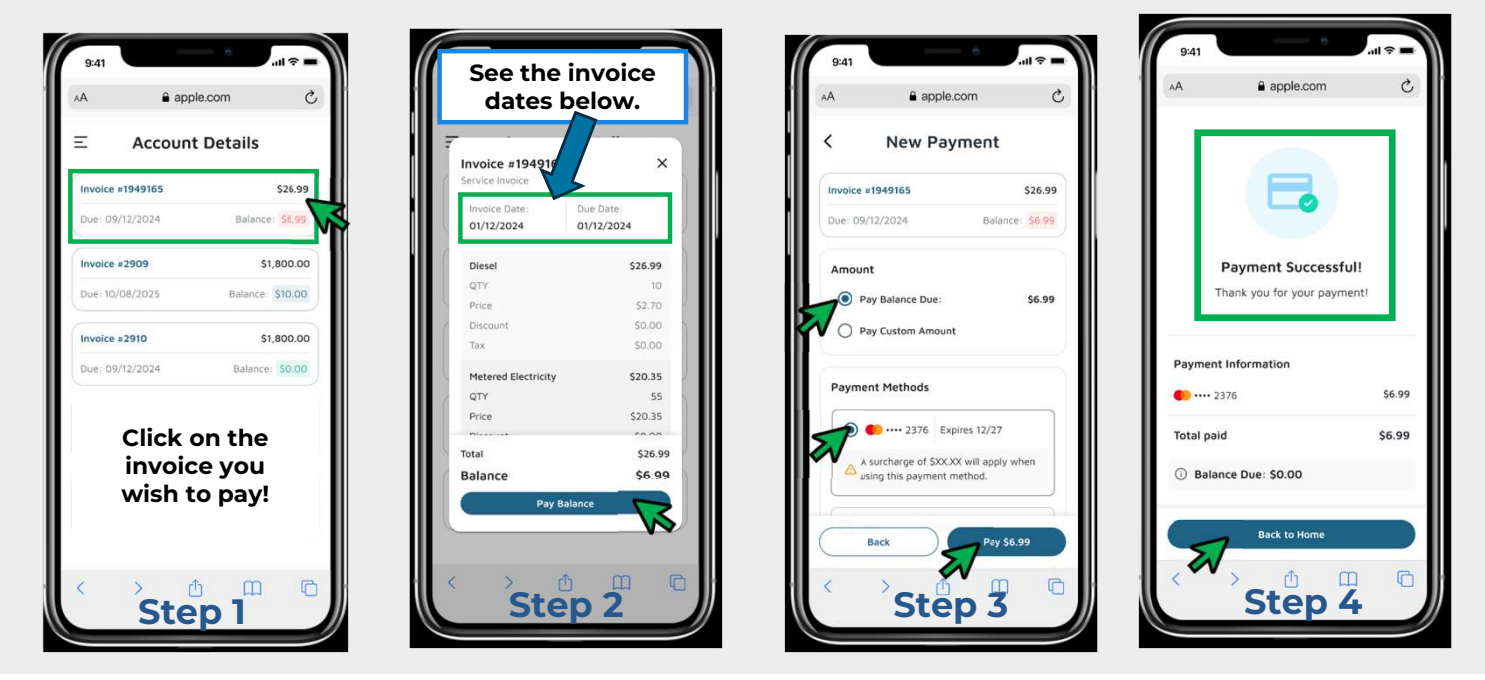

## Using the Customer Dashboard

You can also pay your statement by navigating to your customer Dashboard and paying your current balance.

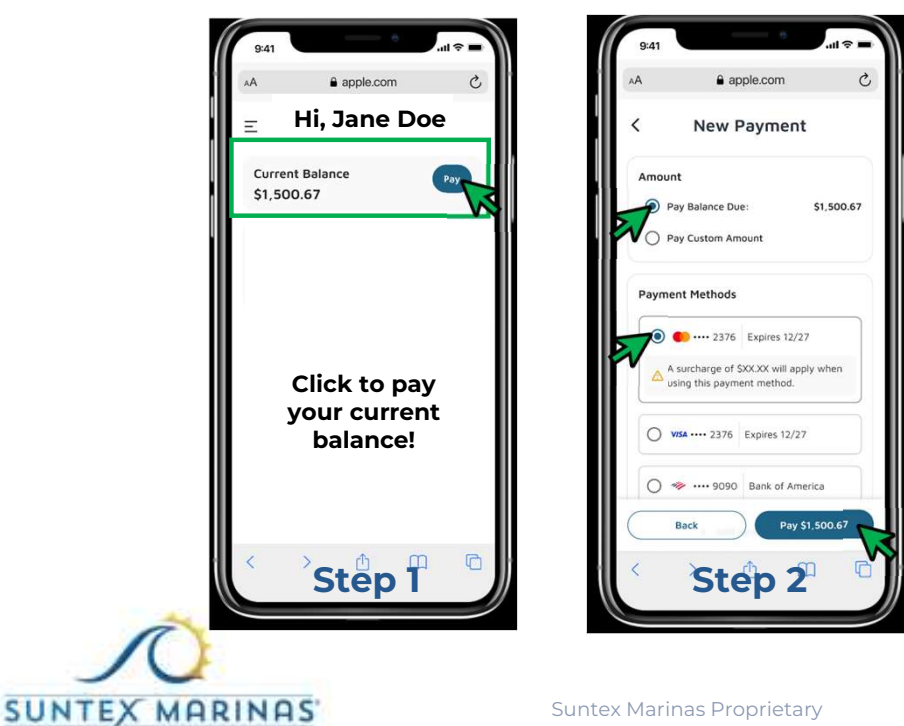

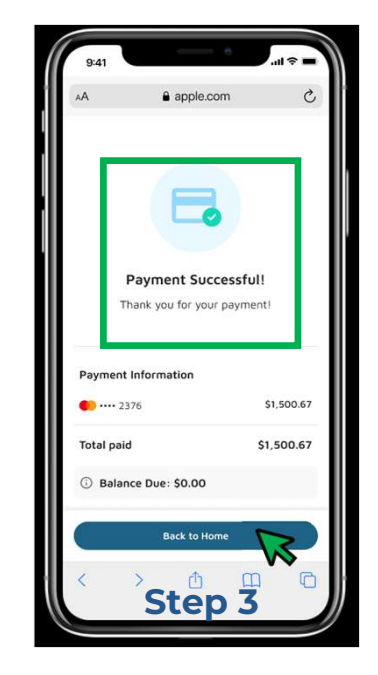